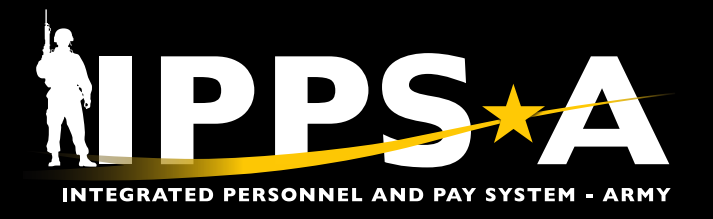

This Job Aid supports the Army Audit Agency's findings and recommendation for Soldiers to verify their Racial Ethnic Designation Category (REDCAT), IAW HQDA EXORD 009-16 (FRAGO 5) (MOD 3) IPPS-A – Increment II (Final). Soldiers will validate/update their date of birth, gender, race, ethnicity, education level, and marital status in IPPS-A during the yearly Records Review process.

This Job Aid assists in Self Service Racial Ethnic Designation Category (REDCAT) updates. This function is necessary to correct or simply change a Soldier's Racial Ethnic Designation Category.

Login: https://hr.ippsa.army.mil

#### **REDCAT Cheat Sheets**

#### **GETTING STARTED**

- 1. Ensure the Self Service Role is selected.
- 2. Select the TAM Soldier Workcenter Tile.
- 3. Select My Profile.

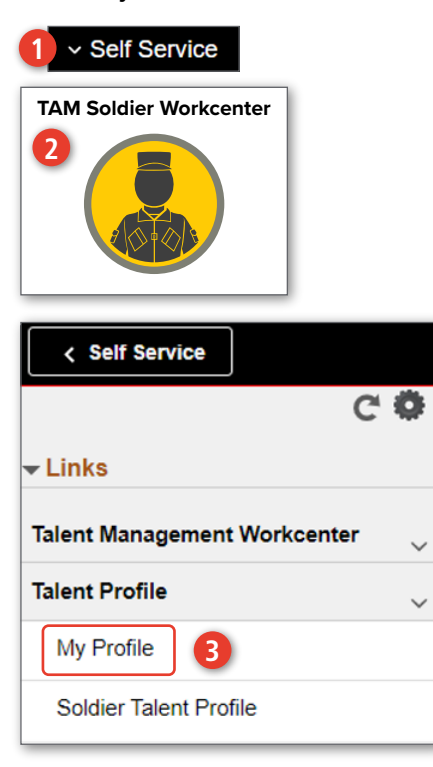

PERSONAL DETAILS

- 1. Select the downward arrow.
- 2. Select Personal Details.
- 3. Select Ethnic Groups.

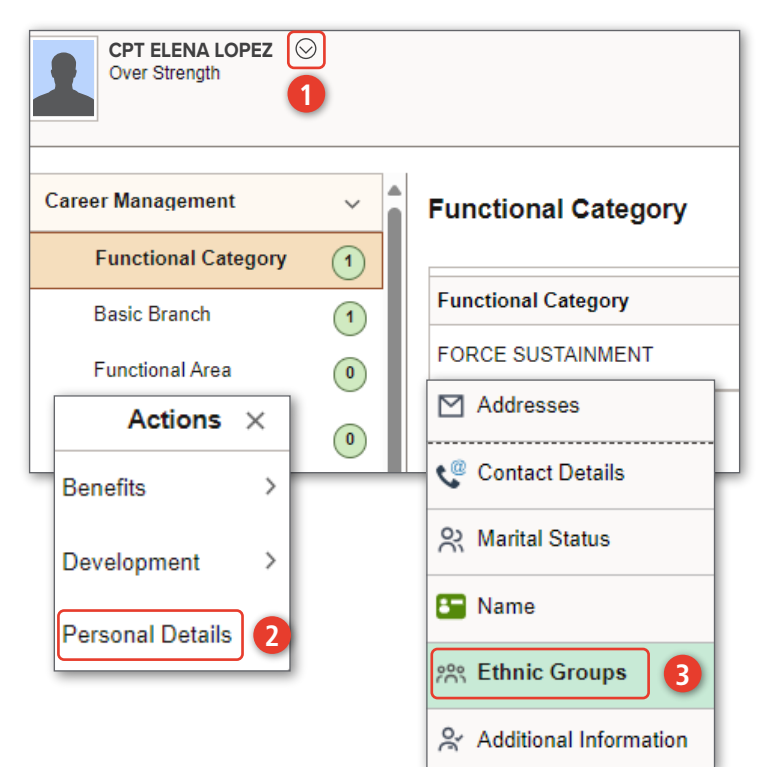

Version 2.0 20241206

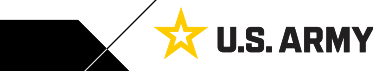

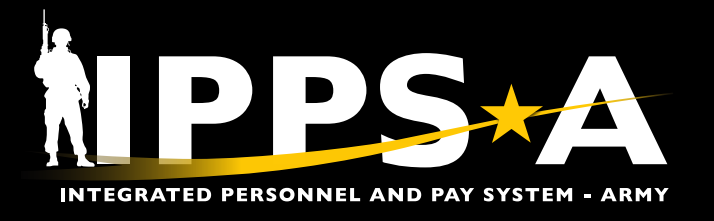

continued on next page ►

**U.S. ARMY** 

### **REDCAT Cheat Sheets CONTINUED**

#### **ETHNIC GROUPS**

1. To add an Ethnic Group, select the + icon. **Ethnic Groups** 2. Select the  $\bigcirc$  icon for a listing of available ethnic groups. +1 3. Member may enter a known ethnic group and Save Cancel Ethnic Group select Search. Others 3A. Select an ethnic group from the Search Race \* Indicates required field Results. Q (2) \*Ethnic Group 4. The ethnic group chosen will appear in the Black or African Amer Ethnic Group box. Religion 5. Save your selection. Cancel Lookup Search for: \*Ethnic Group Search Criteria Show Operators Ethnic Group NOTE: The Ethnic Groups <mark>(Ռ</mark> (begins with) contained within IPPS-A are Description governed by the Technical (begins with) Environment Support System Search Clear (TESS). Ethnicity Data is reported to DOD/DMDC, IAW Search Results DOD Instructions. := Ħ 22 rows Ethnic Group  $\Diamond$ Description  $\Diamond$ 1 Hispanic Descent Cancel Ethnic Group Save Na Indian Trib \* Indicates required field Asian Descent \*Ethnic Group Hispanic Descent Q Δ Puerto Rican 5 Filipino 6 Mexican 7 Eskimo 8 Aleut 9 Cuban D Indian

Version 2.0 20241206

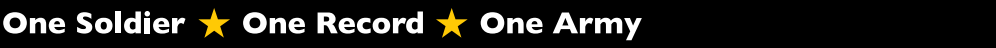

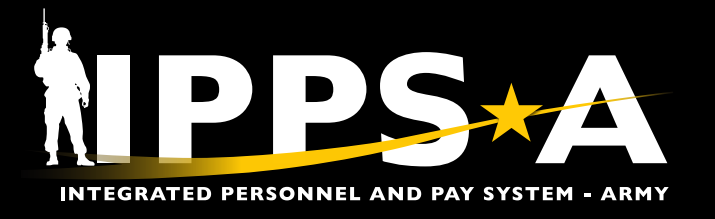

## **REDCAT Cheat Sheets CONTINUED**

#### RACE

| <ul> <li>B. Member may enter a known Race in the Field Value box, select Search.</li> <li>3A. Select a Race from the Search Results.</li> <li>4. The Race chosen will appear in the Race box.</li> <li>5. Save your selection.</li> </ul> 1 Black or African American   Religion |      |
|----------------------------------------------------------------------------------------------------|------|
| 3A. Select a Race from the Search Results.<br>4. The Race chosen will appear in the Race box.<br>5. Save your selection.<br>1 Black or African American<br>Religion                                                                                                    |      |
| A. The Race chosen will appear in the Race box.<br>5. Save your selection.<br>Black or African American<br>Religion<br>Religion<br>Ethnic Crown                                                                                                    |      |
| Black or African American       Religion     Ethnia Group                                                                                                    |      |
| Religion Ethnic Group                                                                                                    |      |
|                                                                                                    | Save |
| Chrstn, No Dend                                                                                                    |      |
| Voluntary Self-                                                                                                    |      |
| The employer is subject to certain governmental<br>these laws, the employer invites employees to vo                                                                                                    |      |
| Cancel Lookup                                                                                                    |      |
| Search for: Race                                                                                                    |      |
| Show Operators                                                                                                    |      |
| 3 Field Value<br>(begins with)                                                                                                    |      |
| Long Description<br>(begins with)                                                                                                    |      |
| Search Results                                                                                                    |      |
| Ethnic Group 5                                                                                                    | Save |
| Field Value $\diamond$ Long Description $\diamond$                                                                                                    |      |
| 0 Unknown                                                                                                    |      |
| 1 Asian, Black or African American, Native Hawaiian or other Pacific Islander, White                                                                                                    |      |
| 2 Asian, Black or African American, White                                                                                                    |      |
| 3 Asian, Native Hawaiian or other Pacific Islander                                                                                                    |      |
| 4 Asian, Native Hawaiian or other Pacific Islander, White                                                                                                    |      |

continued on next page ►

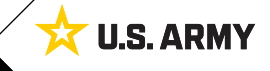

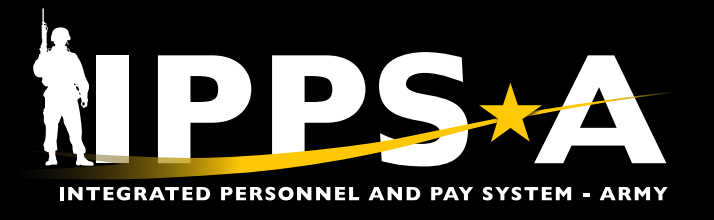

## **REDCAT Cheat Sheets CONTINUED**

#### RELIGION

| <ol> <li>Select the block below the title Religi</li> <li>Select the downward arrow for a listin<br/>available religions.</li> </ol> | on.<br>ng of                                                                                                    |
|----------------------------------------------------------------------------------------------------|----------------------------------------------------------------------------------------------------|
| 3. Member may select a religion from th dropdown options.                                                                            | e Others                                                                                                    |
| 4. The religion chosen will appear in the Religion box.                                                                              | Race                                                                                                    |
| 5. Save your selection.                                                                                                    | Black or African American                                                                                                    |
|                                                                                                    | Religion                                                                                                    |
|                                                                                                    | Chrstn, No Denom Pref                                                                                                    |
|                                                                                                    | Voluntary Self-Identification                                                                                                    |
|                                                                                                    | The employer is subject to certain governmental these laws the employer invites employees to yo                                                                                                    |
| Cancel                                                                                                    | Ethnic Group Save protection of the in                                                                                                    |
| Rel                                                                                                    | igion 2                                                                                                    |
| Cancel                                                                                                    | Ethnic Group Save                                                                                                    |
| R                                                                                                    | Ist Chrch Of Christ,Sci         Advent Christian Church         Adventist Churches         Afr Mthdst Epscpl Chrch         Afr Mthdst Epscpl Zion Chrch         Agnostic         American Baptist Association         American Baptist Churches         American Baptist Conference |
| Cancel                                                                                                    | Ethnic Group 5 Save                                                                                                    |
| R                                                                                                    | Religion Advent Christian Church                                                                                                    |

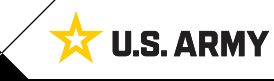